## Nid (National ID-SSN) Lookup Inquire Page

| 1. | Click the Administer Workforce link.  Administer Workforce                                                                   |
|----|----------------------------------------------------------------------------------------------------|
| 2. | Click the Administer Workforce (USF) link.                                                                                   |
| 3. | Click the <b>Inquire</b> link.                                                                                               |
| 4. | Click the <b>Nid Lookup</b> link.<br>Nid Lookup                                                                              |
| 5. | Enter the first 6 digits of the National ID (SSN) into the <b>National ID</b> field. Enter a valid value, e.g. "100110".     |
| 6. | Click the <b>*Search in</b> list.                                                                                            |
| 7. | Select the desired entry.<br>Employees                                                                                       |
| 8. | Click the Search button.                                                                                                    |
| 9. | The requested information is displayed. Continue to search for additional information as necessary. <b>End of Procedure.</b> |